## **PrightBytes**®

## Protected User Access

When a user with protected access creates a new intervention record: concern, plan request, or intervention plan; the record is marked as protected **by default**, thus requiring the user to change it to unprotected if they are entering a record that does not require confidentiality.

## Example: Creating a Concern

You may access the Concern section by

- 1) logging into Clarity
- 2) Hovering over the **Outcomes** tab and selecting **Intervention**
- 3) These buttons will show up, where you then click on +Add Concern

| All | Concerns | Plan Requests | Interventions                                                                 |
|-----|----------|---------------|-------------------------------------------------------------------------------|
|     |          | No            | Activity in 2019-2020 Academic Year.                                          |
|     |          | After ad      | ding a new concern or request, you'll be able to view each activity type here |
|     |          | + Add         | Concern - Add Plan Request + Add Intervention Plan                            |

- 4) **Type** the students name in and then you will **choose** which category the concern falls under
- 5) Log the duration of the concern
- 6) **Select** the Tier 1 differentiation strategy that you attempted before creating the concern
- 7) Log any communication or contact that you had with a parent or guardian.
- 8) **Type** in what success looks like for this situation in the What Does Success Look Like section

|   | Basic Information                                                                        |   | 8 Contact                     | with Pare                                 | ent / Gu               | Jardian                                               |           |
|---|------------------------------------------------------------------------------------------|---|-------------------------------|-------------------------------------------|------------------------|-------------------------------------------------------|-----------|
|   | SCHOOL                                                                                   |   | DATE                          |                                           |                        | METHOD                                                |           |
|   | A Maceo Walker Middle School                                                             |   | MM/DE                         | )/YYYY                                    |                        | Select contact me                                     | -         |
|   | ACADEMIC YEAR                                                                            |   |                               |                                           |                        |                                                       |           |
|   | × 2019-2020                                                                              |   | CONTACT                       | NOTES                                     |                        |                                                       |           |
| 5 | STUDENT NAME                                                                             |   | Provide<br>guardie<br>studu r | e any additi<br>an contact l<br>esources) | onal det<br>here. (e.c | tails related to this pare<br>g. Parent requested mor | nt /<br>e |
|   | Type to search across students                                                           |   |                               | ,                                         |                        |                                                       |           |
| 5 |                                                                                          |   |                               |                                           |                        |                                                       |           |
|   | The category closest matching this Concern is                                            |   |                               |                                           |                        |                                                       |           |
| 6 | PERCEIVED DURATION OF CONCERN                                                            |   | + Add Ad                      | ditional Cont                             | act                    |                                                       |           |
|   | The duration appears to be                                                               |   |                               |                                           |                        |                                                       |           |
| 7 | TIER 1 DIFFERENTIATION STRATEGIES ATTEMPTED                                              |   |                               |                                           |                        |                                                       |           |
|   | I have already attempted one or more of the following strategies                         |   |                               |                                           |                        |                                                       |           |
|   | OTHER ATTEMPTED STRATEGIES Optional                                                      |   |                               |                                           |                        |                                                       |           |
|   | I have attempted other strategies, apart from those listed abov                          |   |                               |                                           |                        |                                                       |           |
| 9 | WHAT DOES SUCCESS LOOK LIKE?                                                             |   |                               |                                           |                        |                                                       |           |
|   | Provide details of why the concern or request is needed and the outcomes to be achieved. |   |                               |                                           |                        |                                                       |           |
|   |                                                                                          | ' |                               |                                           |                        |                                                       |           |

10) **Scroll** to the bottom and click submit. The concern is then logged into the system and can be updated at any time in the future with more information.

For those that have access, you will have the "Protected" check box underneath the Academic Year input section as displayed in the visual below.

| New Concern                    |
|--------------------------------|
| Basic Information              |
| SCHOOL<br>Amukta Elementary    |
| ACADEMIC YEAR                  |
| Protected                      |
| STUDENT NAME                   |
| Type to search across students |

Users who do NOT have protected access will not see protected intervention records in the School Activity Log, Student Profile Activity Log, or downloaded reports (including the data exports).

Scroll down and click the Submit button

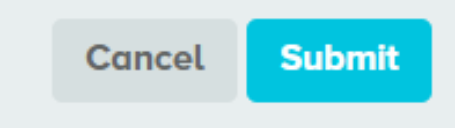

| otected Acc                            | cess:                               |                               |                                          |                                                       |               |                     |
|----------------------------------------|-------------------------------------|-------------------------------|------------------------------------------|-------------------------------------------------------|---------------|---------------------|
| ctivity Log                            |                                     |                               |                                          |                                                       |               |                     |
| All Con                                | cerns Plan Reque                    | ests Interventions            |                                          |                                                       |               |                     |
| Q Search by s                          | student                             | Total Interventio             | ns: 3                                    | ⊥ Downloa                                             | d CSV + Add   | I intervention Plan |
| STUDENT NAME                           | LAST UPDATED                        | CATEGORY                      | SERVICE                                  | STATUS                                                | SESSION COUNT | LAST SESSION        |
| Sari Schmidt                           | Jul 30, 2020<br>NonProtected Tester | Academics<br>2019/2020 Schoo  | Read 180                                 | Actively Receiving<br>Services                        | 0             | N/A                 |
| Sari Schmidt                           | Jul 30, 2020<br>Protected Tester    | Attendance<br>2019/2020 Schoo | Attendance<br>Intervention<br>Specialist | Actively Receiving     Services                       | 0             | N/A                 |
| Penny Hane                             | Jul 23, 2020<br>Maren Botz-Zapp     | Academics<br>2019/2020 Schoo  | After School<br>Support                  | <ul> <li>Services Have Not<br/>Started Yet</li> </ul> | 1             | Jul 23, 2020 💙      |
| DEMIC YEAR: 20                         | 020-2021 ▼                          |                               |                                          |                                                       |               | ↓ Notes             |
| Total: 4                               |                                     |                               |                                          |                                                       | بل Download 🔻 | + Activity          |
| CATEGORY                               |                                     | PHASE                         |                                          | LAST UPDATED                                          |               |                     |
| Academics<br>019/2020 School Y         | 'ear                                | ★ Inter<br>In Pro             | r <b>vention Plan</b><br>gress           | Jul 30, 2020                                          |               | >                   |
| <b>ttendance</b><br>019/2020 School Y  | 'ear                                | ★ Inter<br>In Pro             | r <b>vention Plan</b><br>ogress          | Jul 30, 2020                                          |               | >                   |
| <b>Attendance</b><br>019/2020 School Y | 'ear                                | ! Plan<br>Appro               | Request                                  | Jul 30, 2020                                          |               | >                   |
| Attendance                             |                                     |                               | cern                                     | Jul 30, 2020                                          |               | >                   |

## **Non Protected Access:**

| All Concerns Plan Requests Interventions   a. Search by student Total Interventions: 2                                                                                                    |                                                                        |                                     |                              |                         |                                  |               |                     |   |
|----------------------------------------------------------------------------------------------------|------------------------------------------------------------------------|-------------------------------------|------------------------------|-------------------------|----------------------------------|---------------|---------------------|---|
| Q       Search by student       Total Interventions: 2       L Download CSV       + Add Intervention Plan         STUDENT NAME       LAST UPDATED       CATEGORY       SERVICE       STATUS       SESSION COUNT       LAST SESSION         Sari Schmidt       Jul 30, 2020<br>NonProtected Teste       Academics<br>2019/2020 Schoo       Read 180       Actively Receiving<br>Services       0       N/A       1       Jul 23, 2020         Penny Hane       Jul 23, 2020<br>Maren Batz-Zapp       Academics<br>2019/2020 Schoo       After School<br>Support       Services Have Not<br>Started Yet       1       Jul 23, 2020         Scri Schmidt       ID: bb6a76ca-6b88-48d5-8        Services Have Not<br>Started Yet       1       Jul 23, 2020         Academics          Services Have Not<br>Started Yet       1       Jul 23, 2020         Academics               Academics               Academics               Academics               CATECORY       M                                                                                                    | All Conc                                                               | erns Plan Request                   | Interventions                |                         |                                  |               |                     |   |
| ACATEGORY SERVICE STATUS SESSION COUNT LAST SESSION   Sari Schmidt Jul 30, 2020 Academics Read 180 Actively Receiving 0 N/A   Denny Hane Jul 23, 2020 Academics After School Services Have Not 1 Jul 23, 2020   Maren Botz-Zapp Academics Other Started Yet 1 Jul 23, 2020   Maren Botz-Zapp Academics Support Services Have Not 1 Jul 23, 2020   Maren Botz-Zapp Academics Support Services Have Not 1 Jul 23, 2020   Maren Botz-Zapp Academics Support Services Have Not 1 Jul 23, 2020   Maren Botz-Zapp Academics Support Services Have Not 1 Jul 23, 2020   Maren Botz-Zapp Academics Support Services Have Not 1 Jul 23, 2020   Intervention Intervention Intervention Intervention Intervention   Academics 2020-2021 ▼ PHASE LAST UPDATED   CATEGORY PHASE LAST UPDATED   Academics 2019/2020 School Year Jul 30, 2020                                                                                                    | Q Search by str                                                        | udent                               | Total Intervention           | ns: 2                   | 나 Down                           | load CSV + Aa | id Intervention Pla | n |
| Sari Schmidt Jul 30, 2020 Academics<br>2019/2020 Schoo Read 180 Actively Receiving<br>Services 0 N/A   Penny Hane   Jul 23, 2020 Academics<br>2019/2020 Schoo After School<br>Support Services Have Not<br>Started Yet 1 Jul 23, 2020   Scri Schmidt ID: bb6a76ca-6b88-48d5-8   Intervention Image: Services Have Not<br>Started Yet 1 Jul 23, 2020   Academics verse: 2020-2021 ▼ Catteropy Have   Catteropy Have Image: Services Have Not<br>Started Yet 1 Jul 23, 2020                                                                                                    |                                                                        | LAST UPDATED                        | CATEGORY                     | SERVICE                 | STATUS                           | SESSION COUNT | LAST SESSION        |   |
| Penny Hane Jul 23, 2020   Maren Botz-Zapp Academics   2019/2020 Schoo After School   Schride Yeit 1   Schride Yeit   Schride Yeit 1   Jul 23, 2020   Schride Yeit 1   Jul 23, 2020   Schride Yeit 1   Jul 23, 2020   Schride Yeit 1   Jul 23, 2020   Schride Yeit 1   Jul 23, 2020   Schride Yeit 1   Jul 23, 2020   Jul 23, 2020   Jul 23, 2020   Jul 23, 2020   Jul 23, 2020   Jul 23, 2020   Jul 30, 2020                                                                                                    | Sari Schmidt                                                           | Jul 30, 2020<br>NonProtected Tester | Academics<br>2019/2020 Schoo | Read 180                | Actively Receiving<br>Services   | 0             | N/A                 |   |
| Sari Schmidt ID: bb6a76ca-6b88-48d5-8   Intervention   Academic YEAR: 2020-2021 ▼   Academic YEAR: 2020-2021 ▼   Total: 1                                                                                                    | Penny Hane                                                             | Jul 23, 2020<br>Maren Botz-Zapp     | Academics<br>2019/2020 Schoo | After School<br>Support | Services Have Not<br>Started Yet | 1             | Jul 23, 2020        |   |
| ACADEMIC YEAR: 2020-2021<br>Activity Log<br>Total: 1<br>CATEGORY<br>Academics<br>2019/2020 School Year<br>Academics<br>2019/2020 School Year<br>Academics<br>Academics<br>Ac | Sari Sc                                                                | hmidt ID: bb6a                      | 76ca-6b88-48d5               | -8                      |                                  |               | -                   |   |
| Activity Log       Total: 1     Download V       CATEGORY     PHASE       LAST UPDATED       Academics       2019/2020 School Year                                                                                                    |                                                                        |                                     |                              |                         |                                  |               | _                   |   |
| CATEGORYPHASELAST UPDATEDAcademics<br>2019/2020 School YearIntervention Plan<br>In ProgressJul 30, 2020                                                                                                    |                                                                        | 2020-2021 🔻                         |                              |                         |                                  |               | ↓ Notes             |   |
| Academics<br>2019/2020 School Year Jul 30, 2020                                                                                                    | Intervention                                                           | 2020-2021 🔻                         |                              |                         |                                  | ti Download ▼ | ↓ Notes             |   |
|                                                                                                    | Intervention<br>Academic year:<br>Activity Log<br>Total: 1<br>CATEGORY | 2020-2021 ▼                         |                              | PHASE                   |                                  | ➡ Download ▼  | ↓ Notes             |   |

**NOTE:** Protected records are only flagged within the report. There is no indication that the record is protected in the Activity Log list.

| Plan Information Edit |                                                     |                                        |  |  |  |  |
|-----------------------|-----------------------------------------------------|----------------------------------------|--|--|--|--|
|                       | SCHOOL<br>Amukta Elementary                         | ACADEMIC YEAR<br>2020-2021             |  |  |  |  |
| 8                     | PARTICIPATING STUDENTS 1 Total<br>Sari Schmidt 7199 | STATUS <ul> <li>In Progress</li> </ul> |  |  |  |  |
| !                     | Protected                                           |                                        |  |  |  |  |

\*\* All data found within this walkthrough was created with sample data

Bright**Bytes**®